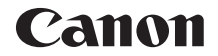

# EOS 70D (W)

# Wi-Fi 功能 基本使用說明書

在本說明書中,會介紹簡易的「在相機之間傳輸影像」及「連接 至智能手機」的基本操作步驟。 有關 Wi-Fi 功能的詳細說明,請參閱包含於相機使用說明書光碟 中的「Wi-Fi 功能使用說明書」。

在使用本產品之前,請務必先仔細閱讀本使用說明書。 請務必妥善保管好本書,以便日後能隨時查閱。 請在充分理解內容的基礎上,正確使用。

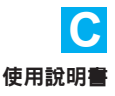

# 使用無線區域網路功能可進行的操作

只需連接至Wi-Fi<sup>®</sup>網路或支援本相機無線區域網路功能的其他裝置,即可使用本相機的無線區域網路功能執行無線發送影像至網路服務及其他相機、遙控相機等一系列操作。

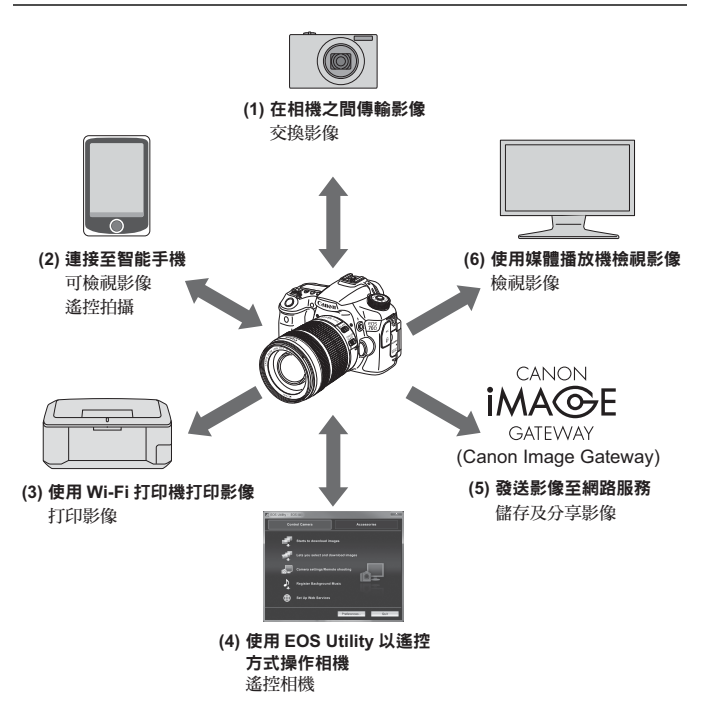

\* 光碟中的「Wi-Fi功能使用說明書」(PDF)介紹了(3)至(6)以及(2)透過存取點連接的說明。

(1) △ 在相機之間傳輸影像(第15頁)

在本相機及其他具有內建無線區域網路功能的佳能相機之間傳輸影像。

(2) 這 連接至智能手機(第23頁)

從智能手機檢視儲存的影像或操作相機。 若要使用這些功能,需要在智能手機上安裝專用的應用程式「EOS Remote」。

(3) 凸 使用Wi-Fi打印機打印影像(光碟)

將相機連接至兼容無線區域網路並支援PictBridge (DPS over IP)的打印 機進行無線打印影像。

(4) (4) (4) 
(4) 
(4) 
(4) 
(4) 
(4) 
(4) 
(4) 
(5) 
(7) 
(7) 
(7) 
(7) 
(7) 
(7) 
(7) 
(7) 
(7) 
(7) 
(7) 
(7) 
(7) 
(7) 
(7) 
(7) 
(7) 
(7) 
(7) 
(7) 
(7) 
(7) 
(7) 
(7) 
(7) 
(7) 
(7) 
(7) 
(7) 
(7) 
(7) 
(7) 
(7) 
(7) 
(7) 
(7) 
(7) 
(7) 
(7) 
(7) 
(7) 
(7) 
(7) 
(7) 
(7) 
(7) 
(7) 
(7) 
(7) 
(7) 
(7) 
(7) 
(7) 
(7) 
(7) 
(7) 
(7) 
(7) 
(7) 
(7) 
(7) 
(7) 
(7) 
(7) 
(7) 
(7) 
(7) 
(7) 
(7) 
(7) 
(7) 
(7) 
(7) 
(7) 
(7) 
(7) 
(7) 
(7) 
(7) 
(7) 
(7) 
(7) 
(7) 
(7) 
(7) 
(7) 
(7) 
(7) 
(7) 
(7) 
(7) 
(7) 
(7) 
(7) 
(7) 
(7) 
(7) 
(7) 
(7) 
(7) 
(7) 
(7) 
(7) 
(7) 
(7) 
(7) 
(7) 
(7) 
(7) 
(7) 
(7) 
(7) 
(7) 
(7) 
(7) 
(7) 
(7) 
(7) 
(7) 
(7) 
(7) 
(7) 
(7) 
(7) 
(7) 
(7) 
(7) 
(7) 
(7) 
(7) 
(7) 
(7) 
(7) 
(7) 
(7) 
(7) 
(7) 
(7) 
(7) 
(7) 
(7) 
(7) 
(7) 
(7) 
(7) 
(7) 
(7) 
(7) 
(7) 
(7) 
(7) 
(7) 
(7) 
(7) 
(7) 
(7) 
(7) 
(7) 
(7) 
(7) 
(7)

使用隨附的EOS Utility軟件無線連接相機及電腦並遙控操作相機。

(5) ● 發送影像至網路服務(光碟)

將影像上載至為佳能用戶提供的線上相片服務CANON iMAGE GATEWAY(需要免費註冊),以便於和家人及朋友分享相片。

(6) 🖵 使用媒體播放機檢視影像(光碟)

透過無線區域網路,使用支援DLNA\*的媒體播放機,在電視機上顯示 相機中記憶卡上的影像。

\* Digital Living Network Alliance(數碼生活網路聯盟)

# 本說明書使用的符號

- 在本說明書中,術語「無線區域網路」用作Wi-Fi及佳能獨有無線通 訊功能的通用術語。
- 本說明書中「(第\*\*頁)」的\*\* (數字)表示詳細資訊的參考頁碼。
- 本說明書中標示以下符號的部份包含下面所描述的特定類型的資訊。

↓:防止操作過程中發生潛在問題的提示警告。

冒:隨附的有關基本操作補充內容的其他資訊。

- Microsoft、Windows是微軟公司(Microsoft Corporation)在美國和/或其它國家 (地區)的商標或註冊商標。
- Macintosh、Mac OS是Apple Inc.在美國和其它國家(地區)註冊的商標。
- Wi-Fi是Wi-Fi聯盟(Wi-Fi Alliance)的註冊商標。
- Wi-Fi Certified、WPA、WPA2及Wi-Fi Certified標誌是Wi-Fi聯盟(Wi-Fi Alliance)的商標。
- WPS會用於相機的設定螢幕及本說明書中,代表Wi-Fi保護設定。
- UPnP是UPnP Implementers Corporation的商標。
- 所有其他商標均為其各自所有者的財產。

請注意,對於使用相機時錯誤的無線區域網路設定引致的任何損失或損壞,佳 能公司不承擔責任。此外,對於使用相機引致的任何其他損失或損壞,佳能公 司不承擔責任。

# 目錄

|   | 介紹               | 2    |
|---|------------------|------|
|   | 使用無線區域網路功能可進行的操作 | 2    |
|   | 本說明書使用的符號        | 4    |
| 1 | 無線區域網路功能的基本設定    | 7    |
|   | 註冊暱稱             | 8    |
|   | 基本操作及設定          | . 11 |
| 2 | 在相機之間傳輸影像        | 15   |
|   | 選擇連接目的地          | . 16 |
|   | 發送影像             | . 18 |
|   | 重新連接             | . 21 |
|   |                  | ~~   |
| 3 | 建接至督能于機          | 23   |
|   | 準備               | . 24 |
|   | 使用相機存取點模式建立連接    | . 25 |
|   | 使用智能手機操作相機       | . 28 |
|   | 重新連接             | . 30 |

| <br> |  |
|------|--|
|      |  |
|      |  |
|      |  |
|      |  |
|      |  |
|      |  |
|      |  |
|      |  |
|      |  |
|      |  |
|      |  |
|      |  |
|      |  |
|      |  |
|      |  |
|      |  |
|      |  |
|      |  |
|      |  |
|      |  |
|      |  |
|      |  |
|      |  |
|      |  |
|      |  |

# 無線區域網路功能的 基本設定

本章描述使用相機的無線區域網路功能時所需的設定。

# 註冊暱稱

首先,設定相機的暱稱。

相機透過無線區域網路連接至其他裝置時,會在該裝置上顯示暱稱。請 務必為相機設定暱稱。

| óóóóóó     | ⊫́≣∳∳ <b>∳</b> ₽ <u></u> * |
|------------|----------------------------|
| 視頻系統       | PAL                        |
| 功能指南       | 啓動                         |
| 輕觸控制       | 標準                         |
| ▥ェュਿ按鈕顯示選項 |                            |
| Wi–Fi      | 關閉                         |
|            |                            |
|            |                            |

# 1 選擇[Wi-Fi]。

 • 在[¥3]設定頁下,選擇[Wi-Fi],然後 按下<☞>。

) 選擇[啟動]。

- 按下<▲▼>鍵以選擇[啟動],然後按下<<()>。
- ▶ [Wi-Fi功能]即可選擇。

3 選擇[Wi-Fi功能]。

- 在[¥3]設定頁下,選擇[Wi-Fi功能], 然後按下<</li>
- ▶ 第一次選擇此設定時,會顯示註冊暱稱 的畫面。選擇[確定],然後繼續步驟4。

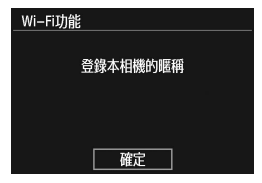

| Wi–Fi                                    |  |
|------------------------------------------|--|
| 關閉                                       |  |
| 啓動                                       |  |
| 當啓動[Wi–Fi]時                              |  |
| 短片記錄會被關閉。                                |  |
| 所有經由DIGITAL端子                            |  |
| 到USB裝置的連接都會被關閉。                          |  |
| C. C. C. C. C. C. C. C. C. C. C. C. C. C |  |

| óóóóóó  | iểể¢¢ <b>¢¢</b> ★ |
|---------|-------------------|
| 視頻系統    | PAL               |
| 功能指南    | 啓動                |
| 輕觸控制    | 標準                |
| ጬ按鈕顯示選項 |                   |
| Wi–Fi   | 啓動                |
| Wi-Fi功能 |                   |
|         |                   |

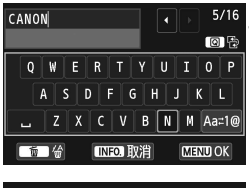

🖌 輸入暱稱。

- 有關輸入字元的說明,請參閱下一頁 的「虛擬鍵盤操作」。
- 最多可輸入16個字元。

**5** 完成・

- 完成後,按下<MENU>按鈕。
- 在確認畫面中選擇[確定],然後按下<(<)。暱稱已註冊,將會出現[Wi-Fi 功能]畫面。

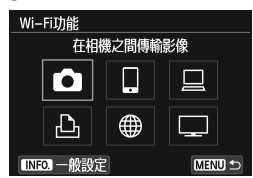

如要變更暱稱,請在上方畫面上按下

| 一般設定      |  |
|-----------|--|
| 編輯暱稱      |  |
| 錯誤詳情      |  |
| 清除Wi-Fi設定 |  |
|           |  |

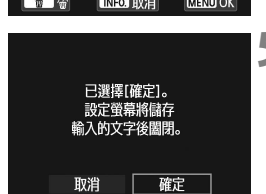

## 虛擬鍵盤操作

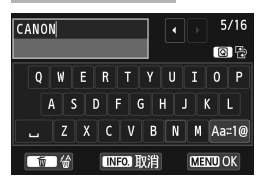

- 切換至其他輸入區域
   如要在頂部及底部輸入區域之間切換, 請按下<回>按鈕。
- 移動游標 按下頂部區域中的<<>>鍵以移動游 標。

#### 輸入文字

在底部輸入區域,按下<▲▼>或<◀►>鍵以選擇字元,然後按下<錠> 以輸入字元。

您可參閱畫面右上方的[\*/\*]以查看已輸入的字元數量及剩餘可輸入的 字元數量。

#### 切換至其他輸入模式\*

選擇底部區域右下方的[Aa=1@]。每次按下<④>,輸入模式均會變更。 輸入模式會按照以下順序變更:小寫字元→數字/符號1→數字/符號 2→大寫字元。

\* 設定為[輕觸控制:關閉]時,您可以在一個畫面上輸入所有字元。

#### 刪除文字

按下< 而> 按鈕以刪除一個字元。

#### 完成文字輸入

按下<MENU>按鈕以確認您已輸入的內容並退出。如顯示確認畫面, 請選擇[確定]並退出。

#### 取消文字輸入

按下<INFO.>按鈕以取消文字輸入並退出。如顯示確認畫面,請選擇 [確定]並退出。

# 基本操作及設定

#### 無線區域網路功能啟動時使用相機

- 想要優先無線區域網路功能時,請勿操作快門按鈕、模式轉盤或播放 按鈕。否則,可能會優先拍攝或播放操作而無線區域網路功能可能會 在處理期間終止。另外,液晶螢幕朝向內側關閉時連接可能終止。
- [¥3]設定頁中的[Wi-Fi]設定為[啟動]時,短片拍攝會關閉。即使透過 介面連接線將相機連接至電腦、打印機、GPS接收器或其他裝置,也 無法使用這些裝置(第13頁)。

### 自動關閉電源

| óóóóáá | <u><u> </u></u> |
|--------|-----------------|
| 自動關閉電源 | _ 1分鐘           |
|        | 2分鐘             |
|        | 4分鐘             |
|        | 8分鐘             |
|        | 15分鐘            |
|        | 30分鐘            |
|        | )關              |

- 必要時,將[¥2]設定頁下的[自動關閉 電源]設定為[關]。
- 如在無線區域網路連接期間啟動相機的自動關閉電源功能,無線區域網路功能將會關閉。相機從自動關閉電源功能喚醒後,無線區域網路連接將恢復。

| [♥3]設定員下的[VVI-FI] |
|-------------------|
| Wi–Fi             |
| 關閉                |
| 啓動                |
|                   |
|                   |
|                   |
| SET OK            |

如在飛機上或醫院內禁止使用電子裝置及無線裝置,請將[Wi-Fi]設定為[關閉]。

# [Wi-Fi]設定及連接狀態

可在相機的液晶螢幕及液晶面板上查看[**4**3]設定頁下的[Wi-Fi]設定及連接狀態。

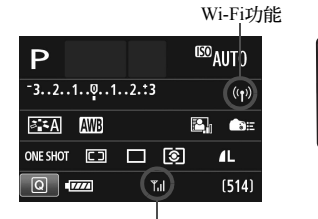

#### Wi-Fi連接狀態

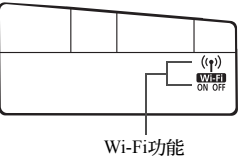

|                          | 液晶                        | 液晶面板      |                              |
|--------------------------|---------------------------|-----------|------------------------------|
|                          | Wi-Fi功能                   | Wi-Fi連接狀態 | Wi-Fi功能                      |
| [Wi-Fi]設定為[關閉]時          | (( <sup>¶</sup> ))<br>OFF | (關)       | (關)                          |
| [Wi-Fi]設定為[啟動]但沒<br>有連接時 | (( NOFF                   | (關)       | OFF                          |
| 已連接                      | (( <b>1</b> ))            | Ĩ,ı]      | (( <b>ๆ</b> ))               |
| 正在傳輸資料                   | <b>((ๆ))</b> (←→)         | Ĩ,ı]      | WHF)<br>ON                   |
| 正在等待連接/<br>正在等待重新連接      | <b>((p))</b> (閃爍)         | Ť         | ((ț)) (閃爍)<br>WiFfi<br>N     |
| 連接錯誤                     | ((1)) (閃爍)                | Ť         | ((ț)) (閃爍)<br>₩IFT<br>N (閃爍) |

## 輕觸控制

您亦可透過點選螢幕操作無線區域網路功能。有關詳細資訊,請參閱相 機使用說明書中的「使用輕觸式螢幕」。

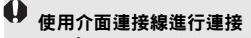

- [¥3:Wi-Fi]設定為[**啟動**]時,介面連接線連接會關閉。請將其設定為[**關** 閉]以連接介面連接線。
- 透過介面連接線將相機連接至電腦、打印機、GPS接收器或其他裝置時, 無法變更[Wi-Fi]設定。中斷連接介面連接線,然後配置設定。

#### 使用Eye-Fi卡

● [¥3:Wi-Fi]設定為[啟動]時,無法使用Eye-Fi卡進行影像傳輸。

| <br> | <br> |
|------|------|
|      |      |
|      |      |
|      |      |

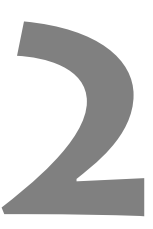

# 在相機之間傳輸影像

透過內建無線區域網路功能可在佳能相機之間傳輸影像。

 2012年或以後上市的具有內建無線區域網路功能的佳能相機可進 行無線連接。請注意,即使佳能攝錄機具有內建無線區域網路功 能,本相機也無法連接至這些攝錄機。

- 對於沒有內建無線區域網路功能的佳能相機,即使它們支援Eye-Fi 卡,本相機也無法連接至這些相機。
- 靜止影像的檔案格式為JPEG時才可進行傳輸。
- 雖然可以傳輸短片,但是某些目標相機因其功能而異可能無法播放短片。

# 選擇連接目的地

註冊要透過無線區域網路連接至的目標相機。本相機一次只可以連接至 一台相機。

| óóóóóóó  | ±=+++ |
|----------|-------|
| 視頻系統     | PAL   |
| 功能指南     | 啓動    |
| 輕觸控制     | 標準    |
| ▥ฃ按鈕顯示選項 |       |
| Wi–Fi    | 啓動    |
| Wi-Fi功能  |       |
|          |       |

在相機之間傳輸影像

Ļ

Wi-Fi功能

[●]

Ъ

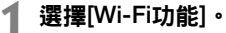

在[¥3]設定頁下,將[Wi-Fi]設定為[啟動],然後選擇[Wi-Fi功能]。

## ▶ 選擇[✿]・

 按下<▲▼>或<◀►>鍵以選擇[□](在 相機之間傳輸影像),然後按下<☞>。

# **3**開始連接目標相機。

- 相機上顯示左方的畫面時,亦會開始 連接目標相機。有關操作步驟,請參 閱目標相機的使用說明書。
- 建立連接後,會自動儲存設定並顯示 記憶卡上的影像。

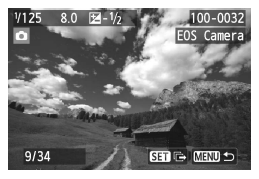

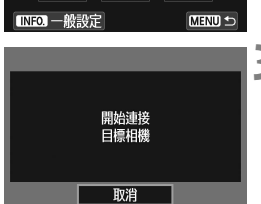

# ▲ 選擇要發送的影像。

- 在發送影像的相機上選擇影像(第18 頁)。
- 請勿操作接收影像的相機。

↓ 請注意,即使已接收影像中附加有GPS資訊,相機的播放螢幕上也不會顯示 GPS資訊。使用Map Utility軟件可在虛擬地圖上檢視拍攝位置。

● 會使用建立連接的目標相機的暱稱自動儲存/註冊連接設定。

• 將本相機連接至另一台相機時,自動關閉電源功能不起作用。

# 發送影像

# 逐一發送影像

逐一發送選定的影像。

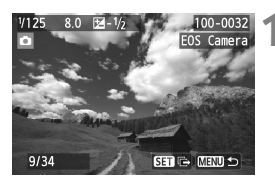

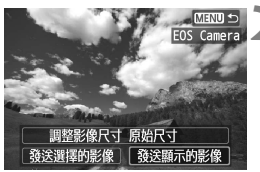

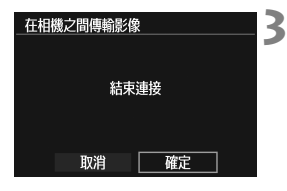

#### 選擇要發送的影像。

- 按下<◀►>鍵以選擇要發送的影像, 然後按下<(<)>。
- 您亦可按下<20、</li>
   您亦可按下<20、</li>
   次。按鈕以在索引顯示
   中選擇影像。如要返回單張影像顯示,請按下<20、>按鈕。

## 選擇[發送顯示的影像]。

- 如要選擇發送影像的大小,請選擇[調整影像尺寸]並按下<(平)>。
- 按下<<<>>鍵以選擇[發送顯示的影像],然後按下<<∞>>。
- ▶ 傳輸進度畫面會顯示。
- 如要發送另一張影像,請重複步驟1及 步驟2。
- 終止連接。
- 按下<MENU>按鈕以顯示確認畫面。
   按下<◀►>鍵以選擇[確定],然後按下<☞>以終止連接。
- ▶ [Wi-Fi功能]畫面會重新出現。

如在連接期間開始播放或拍攝操作,則連接會終止。

無法發送RAW影像。

# 發送選定的影像

可選擇並發送多張影像。

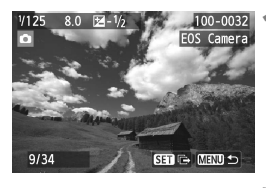

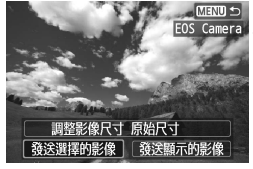

100-0033

EOS Camera

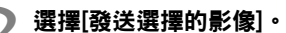

按下<<sup>()</sup>>・

- 如要選擇發送影像的大小,請選擇[調整影像尺寸]並按下<(平)>。
- 按下<<<>>鍵以選擇[發送選擇的影像],然後按下<☞>。

# **3 選擇要發送的影像。**

- 按下<◀►>鍵以選擇要發送的影像, 然後按下<☞>。
- ▶ <在要發送的影像左上方會顯示√>。

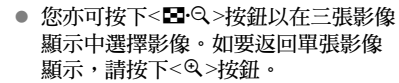

 選擇要發送的影像後,按下<Q>按 鈕。

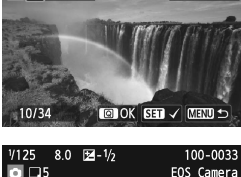

V125 8.0 H-1/2

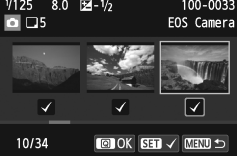

| 發送選擇的影像<br>發送的數量<br>大小總數<br>調整影像尺寸             | 5張<br>31.6 MB<br>原始尺寸             | <ul> <li>4 縮小影像大小。</li> <li>● 按需要設定。</li> </ul>                                                                                                    |
|------------------------------------------------|-----------------------------------|----------------------------------------------------------------------------------------------------|
| 取消<br>發送選擇的影像<br>發送的數量<br>大小總數<br>調整影像尺寸<br>取消 | 發送<br>5張<br>31.6 MB<br>原始尺寸<br>颈送 | <ul> <li>5 發送影像。</li> <li>• 按下&lt; ▲▼&gt;鍵,</li> <li>&lt;</li> <li>(町&gt;以發送鼎</li> <li>● 傳輸進度畫面</li> <li>• 如要傳輸其他:</li> </ul>                                          |
| 在相機之間傳輸影結。                                     | 像<br>束連接<br>確定                    | <ul> <li>6 終止連接。</li> <li>按下<menu><br/>按下&lt;&lt;&lt;&gt;&gt;鍵</menu></li> <li>按下&lt;&lt;&lt;&gt;&gt;鍵</li> <li>以終」</li> <li>下&lt;((1))</li> <li>(Wi-Fi功能)書</li> </ul> |

- ▼>鍵以選擇[發送],然後按下 **以發送影像。**
- 度畫面會顯示。
- 輸其他影像,請重複步驟1至5。

- MENU>按鈕以顯示確認畫面。 <▶>鍵以選擇[確定],然後按 >以終止連接。
- **功能**]畫面會重新出現。

● 如在連接期間開始播放或拍攝操作,則連接會終止。正在發送或接收資料 時,無法執行拍攝等操作。在用於發送影像的相機上選擇[**取消**]時,影像 傳輸將會停止,這時可以執行拍攝及其他操作。

 發送大量影像或較大檔案(大小總數)時,請確保電池電量充足並且不會在 處理期間耗盡。

-無法發送RAW影像。

您最多可選擇50個檔案。

重新連接

Wi-Fi功能

連接

本相機可重新連接至已註冊連接設定的另一台相機。

| óóóóóó   | ╧╘¢¢ <b>₽₽</b> ★ |
|----------|------------------|
| 視頻系統     | PAL              |
| 功能指南     | 啓動               |
| 輕觸控制     | 標準               |
| ▥ฃ按鈕顯示選項 |                  |
| Wi–Fi    | 啓動               |
| Wi-Fi功能  |                  |
|          |                  |

在相機之間傳輸影像

### 選擇[Wi-Fi功能]。

在[**√**3]設定頁下,將[Wi-Fi]設定為[**啟** 動],然後選擇[Wi-Fi功能]。

# 選擇[◘]・

選擇[□](在相機之間傳輸影像)並按下<(町)>。

#### 建立連接。

- 選擇[**連接**]並按下<☞>。
- 在確認畫面上,選擇[確定]。
- 請在目標相機上也執行重新連接步 驟。
- ▶ 顯示記憶卡上的影像並可選擇要發送的影像。
- 註冊了多個連接目的地的設定後,選 擇[選擇設定],選擇連接目的地,然 後連接至該目的地。
- 預設設定下,會以連接至的目標相機 的暱稱命名設定。

|     | Ъ       | $\bigoplus$ |     |        |    |
|-----|---------|-------------|-----|--------|----|
| INF | 0. 一般設  | 定           |     | MEN    | Ut |
|     |         |             |     |        |    |
| 在框  | 1機之間傳   | 輸影像         |     |        |    |
| 選擇  | 設定      |             | EOS | Camera | 1  |
| 檢視  | !/ 變更設; | Ê           |     |        |    |
|     |         |             |     |        |    |
|     |         |             |     |        |    |
|     |         |             |     |        |    |
|     |         |             |     |        |    |

MENU ᠫ

| <br> |
|------|
|      |
| <br> |
|      |
|      |
|      |
|      |
|      |
|      |
|      |
|      |
|      |
|      |
|      |
|      |
|      |
|      |
|      |
|      |

# 3

# 連接至智能手機

將相機連接至智能手機即可使用智能手機檢視、管理及 接收儲存在相機中的影像。您亦可使用智能手機執行遙 控拍攝。請注意,短片拍攝會關閉。

# 需要安裝EOS Remote

如要與智能手機通訊,需要使用專用的應用程式EOS Remote將相機連接 至智能手機。

- 可從App Store或Google Play下載EOS Remote。在智能手機上安裝EOS Remote,然後執行步驟以建立連接。
- 如要使用EOS Remote,需要安裝有iOS或Android的智能手機。有關支援的作業系統的資訊,請參閱EOS Remote軟件的下載網站。

# 使用相機存取點模式建立連接

可透過無線區域網路直接連接相機及智能手機。

由於相機可作為存取點,不需要其他存取點,因此即使外出您亦可輕鬆 建立通訊。

如要建立連接,需要在智能手機上進行操作。有關詳細資訊,請參閱智 能手機的使用說明書。

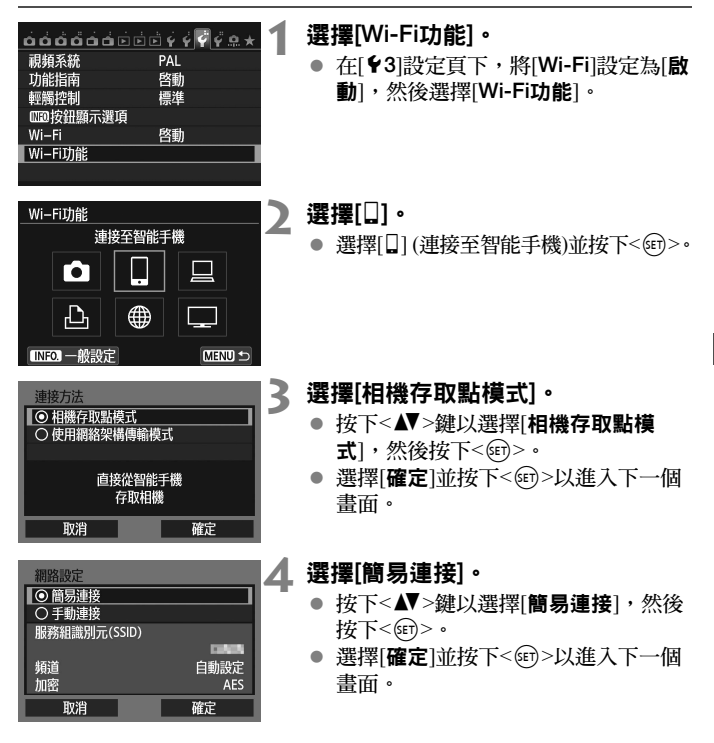

| 以智能手機連接至<br>下列存取點 |          |
|-------------------|----------|
| 服務組識別元(SSID)      |          |
|                   | CIERCIA  |
| 加密金鑰              | 34567872 |
|                   |          |
| 取消                |          |

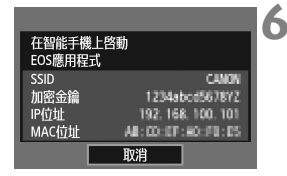

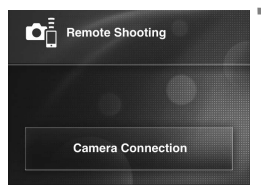

| Detected Cameras                         | Pairing |
|------------------------------------------|---------|
| Nickname:<br>MAC address:<br>IP address: | ->      |
|                                          |         |
|                                          |         |

# **5** 將智能手機連接至相機。

- 在智能手機的Wi-Fi設定選單上,選擇 相機的液晶螢幕上顯示的SSID (網路 名稱)。
- 有關密碼,請輸入相機的液晶螢幕上 顯示的加密金鑰。
- ▶ 即使智能手機上的操作未完成,亦可 能會自動顯示下一個畫面。
- 在智能手機上啟動EOS Remote。
  - Wi-Fi設定完成時,在智能手機上啟動 EOS Remote。
- 在智能手機上選擇[相機連接 (Camera Connection)]。
  - 在EOS Remote上選擇[相機連接 (Camera Connection)]。
- 名 在智能手機上選擇目標相機。
  - 從EOS Remote上的[**偵測到的相機** (Detected Cameras)]中選擇要連接的 相機。
  - ▶ 配對開始。

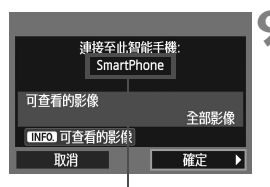

#### )連接至相機。

 完成配對時,會顯示左方的畫面。按下<<>>鍵以選擇[確定],然後按下<(☞)>。

非ASCII字元顯示為□。

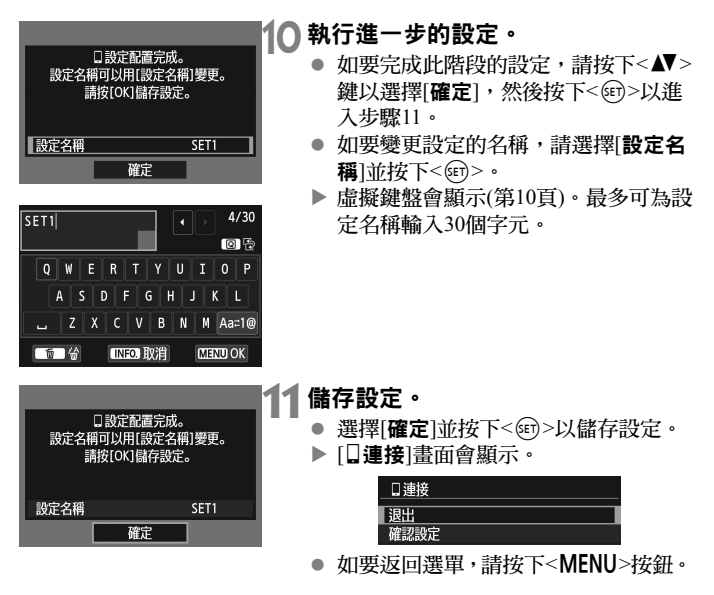

與智能手機通訊的設定到此完成。

# 使用智能手機操作相機

您可使用安裝有EOS Remote的智能手機檢視儲存在相機中的影像以及遙控拍攝。

# EOS Remote主螢幕

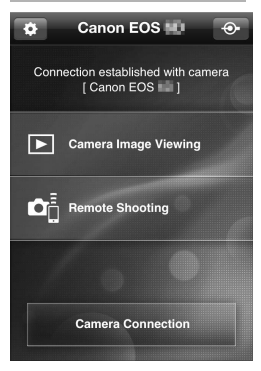

以下描述EOS Remote的主要功能。點選 螢幕以了解操作步驟。

# [檢視相機影像(Camera Image Viewing)]

- 可檢視儲存在相機中的影像。
- 可將儲存在相機中的影像儲存在智能 手機上。
- 可對儲存在相機中的影像執行刪除等 操作。

# [遙控拍攝(Remote Shooting)]

- 可使用智能手機檢視相機的即時顯示 影像。
- 可變更相機設定。
- 可使用遙控操作進行拍攝。

# 🖨 (設定按鈕)

 使用此按鈕可存取EOS Remote的各種 設定。

相機連接至智能手機時,可能無法進行拍攝。

➡ 執行遙控拍攝時,將即時顯示拍攝/短片拍攝開關置於< - >。

| 終止連接                                  |                                                                                                    |
|---------------------------------------|----------------------------------------------------------------------------------------------------|
| _ 口 連接<br>_ 退出<br>一 確認設定              | <ul> <li>選擇[退出]。</li> <li>如未顯示左方的畫面,請選擇[Ұ3]設定頁下的[Wi-Fi功能]。</li> <li>選擇[退出]並按下&lt;☞&gt;。</li> </ul> |
| CERUE 5<br>□連接<br>退出無線區域網路功能<br>取消 確定 | <b>選擇[確定]。</b><br>● 按下<◀▶>鍵以選擇[ <b>確定</b> ],然後按<br>下<☞>以終止連接。                                      |

● 將調整JPEG及RAW影像的大小並以最適合智能手機的格式儲存為JPEG影像。

• 雖然清單中包含短片,但無法儲存。

如在無線區域網路連接期間啟動相機的自動關閉電源功能,無線區域網路功能將會關閉。相機從自動關閉電源功能喚醒後,無線區域網路連接將恢復。

重新連接

Wi-Fi功能

**企** 

本相機可重新連接至已註冊連接設定的智能手機。

1

| óóóóóóó  |     |
|----------|-----|
| 視頻系統     | PAL |
| 功能指南     | 啓動  |
| 輕觸控制     | 標準  |
| ▥━按鈕顯示選項 |     |
| Wi–Fi    | 啓動  |
| Wi-Fi功能  |     |
|          |     |

連接至智能手機

- 選擇[Wi-Fi功能]。
- 在[¥3]設定頁下,將[Wi-Fi]設定為[啟動],然後選擇[Wi-Fi功能]。

選擇[□]・

選擇[](連接至智能手機)並按下

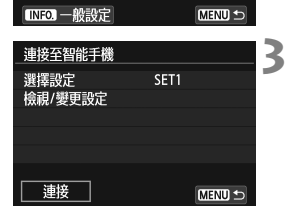

#### 建立連接。

- 選擇[**連接**]並按下<☞>。
- 在確認畫面上,選擇[確定]。
- 相機會重新連接至智能手機。
- 註冊了多個連接目的地的設定後,選 擇[選擇設定],選擇連接目的地,然 後連接至該目的地。

備忘錄

| <br> |
|------|
|      |
| <br> |
|      |
|      |
|      |
|      |
|      |
|      |
|      |
|      |
|      |
|      |
|      |
|      |
|      |
|      |
|      |
|      |

備忘錄

| <br> |
|------|
|      |
| <br> |
|      |
|      |
|      |
|      |
|      |
|      |
|      |
|      |
|      |
|      |
|      |
|      |
|      |
|      |
|      |
|      |

備忘錄

CIZ-E059-000

© CANON INC. 2013

相機規格及設計外型如有更改,恕不另行通知。 本使用說明書使用的螢幕及用語與實際相比,可能會有微小變化和差異。

所有資料根據佳能標準測試方法測定,如有任何印刷錯誤或翻譯上的誤 差, 望廣大使用者諒解。產品設計與規格如有更改, 恕不另行通知。

# Canon